# Серия Aspire One

Краткое руководство

© 2011 Все права сохранены.

Краткое руководство ноутбуков серии Aspire One Первый выпуск: 06/2011

| Номер модели:   |  |  |
|-----------------|--|--|
| Серийный номер: |  |  |
| Дата покупки:   |  |  |
| Место покупки:  |  |  |

# Вначале о главном

Благодарим вас за то, что для решения своих мобильных вычислительных задач вы выбрали ноутбук Acer.

#### Ваши руководства

Мы разработали ряд руководств, которые помогут вам в использовании ноутбука Acer:

Этот плакат поможет выполнить первоначальную настройку компьютера.

Типовое руководство пользователя компьютера серии Aspire One содержит полезную информацию, применимую ко всем моделям серии Aspire. В нем описываются основные темы, такие как работа с клавиатурой, звуком и т.д. Учтите, что Типовое руководство пользователя является обобщенным, поэтому в нем иногда будут описываться функции или свойства, реализованные не в купленной вами модели, а лишь в определенных моделях этой серии. В таких случаях в тексте имеется пометка "только для определенных моделей".

Краткое руководство виде знакомит вас с основными характеристиками и функциями вашего нового компьютера. Чтобы узнать больше о том, как с помощью компьютера повысить продуктивность своей работы, см. Типовое руководство пользователя ПК серии Aspire One. Это руководство содержит подробные сведения о системных функциях, восстановлении данных, возможностях расширения и устранении неисправностей. Кроме того, оно содержит гарантийную информацию, а также общие предписания и правила безопасности при работе с вашим ноутбуком. Руководство поставляется вместе с компьютером, предварительно загруженное в него в формате PDF. Чтобы обратиться к нему, вам надо сделать следующее:

- 1 Щелкните кнопку **Гуск > Все программы > AcerSystem**.
- 2 Щелкните AcerSystem User Guide.

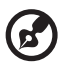

Примечание: Для просмотр файла необходимо установить программу Adobe Reader. Если программа Adobe Reader не установлена в вашем компьютере, то после нажатия пункта AcerSystem User Guide сначала

запустится утилита установки Adobe Reader. Следуйте инструкциям на экране, чтобы завершить процесс установки. За инструкциями о том, как пользоваться программой Adobe Reader, обратитесь к меню Справка и поддержка.

# Знакомство с ноутбуком Acer

Теперь, когда вы выполнили настройки, как показано на **плакате** по установке, давайте поближе познакомимся с вашим новым ноутбуком Acer.

### Вид сверху

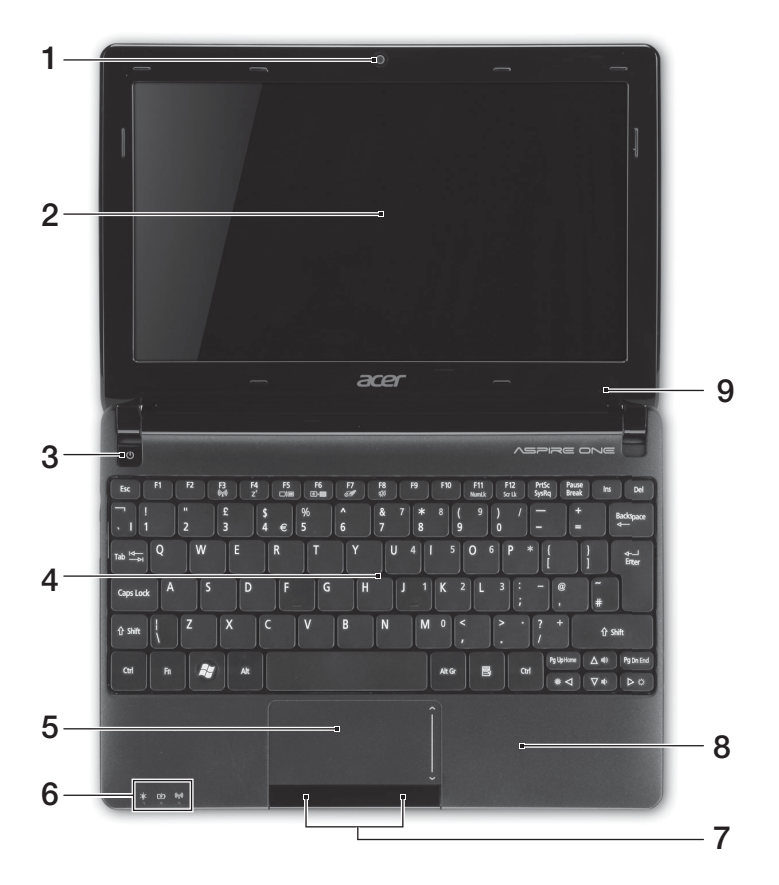

| # | Значок | Элемент                  | Описание                                                                           |
|---|--------|--------------------------|------------------------------------------------------------------------------------|
| 1 |        | Встроенная<br>веб-камера | Веб-камера для видеосвязи (конфигурация может отличаться в зависимости от модели). |

| # | Значок     | Элемент                                  | Описание                                                                                                    |
|---|------------|------------------------------------------|----------------------------------------------------------------------------------------------------|
| 2 |            | Экран дисплея                            | Другое название - жидкокристаллический<br>дисплей (ЖК-дисплей); служит для вывода<br>изображения, формируемого компьютером<br>(конфигурация может отличаться в<br>зависимости от модели). |
| 3 | $\bigcirc$ | Кнопка питания                           | Служит для включения/выключения компьютера.                                                                                                    |
| 4 |            | Клавиатура                               | Служит для ввода данных в компьютер.                                                                                                    |
| 5 |            | Сенсорная<br>панель                      | Чувствительное к прикосновениям<br>указательное устройство, позволяющее<br>управлять курсором на экране так же,<br>как и мышью.                                                           |
| 6 |            | Индикаторы<br>состояния <sup>1</sup>     | Светодиодные индикаторы отображают<br>состояние функций и компонентов<br>компьютера.                                                                                                    |
| 7 |            | Кнопки<br>управления<br>(левая и правая) | Эти левая и правая кнопки действуют так же,<br>как левая и правая кнопки мыши.                                                                                                    |
| 8 |            | Подставка для<br>запястий                | Упорная площадка, на которую удобно положить руки при работе на компьютере.                                                                                                    |
| 9 |            | Микрофон                                 | Внутренний микрофон для записи звука.                                                                                                    |
|   |            |                                          |                                                                                                    |

1. Индикаторы на передней панели видны даже при закрытой крышке компьютера.

## "Горячие" клавиши

В компьютере используются "горячие клавиши" (комбинации клавиш) для вызова большинства функций управления компьютером, таких как яркость экрана и громкость.

Для использования клавишной комбинации сначала нажмите клавишу **<Fn>** и затем, не отпуская ее, нажмите вторую клавишу этой комбинации.

| "Горячая"<br>клавиша  | Значок         | Функция        | Описание                                                                                                    |
|-----------------------|----------------|----------------|----------------------------------------------------------------------------------------------------|
| <fn> + <f3></f3></fn> | (((••)))       | Средства связи | Включение/выключение модулей<br>связи в компьютере. (Тип модуля<br>связи зависит от конфигурации<br>системы.) |
| <fn> + <f4></f4></fn> | Z <sup>z</sup> | Спящий режим   | Переводит компьютер в режим Сон.                                                                              |

Русский

5

| "Горячая"<br>клавиша         | Значок       | Функция                              | Описание                                                                                                    |
|------------------------------|--------------|--------------------------------------|----------------------------------------------------------------------------------------------------|
| <fn> + <f5></f5></fn>        |              | Переключение<br>видеовыхода          | Переключает вывод изображения<br>либо на дисплей, либо на внешний<br>монитор (если он подключен), либо<br>одновременно и на дисплей, и на<br>внешний монитор.                                                                                                    |
| <fn> + <f6></f6></fn>        | <b>₩</b> ►   | Гашение<br>экрана                    | Выключает экран дисплея для<br>экономии заряда аккумулятора.<br>Для включения экрана нажмите<br>любую клавишу.                                                                                                    |
| <fn> + <f7></f7></fn>        | Ø            | Переключатель<br>сенсорной<br>панели | Включает и выключает встроенную<br>сенсорную панель.                                                                                                    |
| <fn> + <f8></f8></fn>        | <b>1</b> /10 | Выключатель<br>динамиков             | Попеременно включает и выключает динамики.                                                                                                    |
| <fn> + <f11></f11></fn>      |              | Num Lock                             | При нажатой клавише Num Lock<br>встроенная клавиатура работает в<br>режиме ввода цифр. Клавиши<br>работают как калькулятор<br>(совместно с клавишами<br>арифметических действий +, -, *, и /).<br>Используйте этот режим, когда нужно<br>вводить много числовых данных.<br>Для большего удобства можно<br>подключить внешнюю клавиатуру.<br>< <b>Fn&gt; + <f11></f11></b> только для<br>определенных моделей. |
| <fn> + <f12></f12></fn>      |              | Scroll Lock                          | При включенной функции Scroll Lock,<br>экран двигается на строчку вверх или<br>вниз, когда нажимаете<br>соответствующую клавишу со<br>стрелками вверх или вниз.<br>С некоторыми приложениями Scroll<br>Lock не работает.                                                                                                    |
| <fn> + &lt;⊳&gt;</fn>        | $\Diamond$   | Повышение<br>яркости                 | Увеличение яркости экрана.                                                                                                    |
| <fn> + &lt;⊲&gt;</fn>        | *            | Понижение<br>яркости                 | Уменьшает яркость экрана.                                                                                                    |
| <fn> + &lt;<u>∧</u>&gt;</fn> |              | Увеличение<br>громкости              | Увеличивает уровень звука<br>(только для определенных моделей).                                                                                                    |
| <fn> + &lt;▽&gt;</fn>        |              | Уменьшение<br>громкости              | Уменьшение громкости звука<br>(только для определенных моделей).                                                                                                    |

#### Использование клавиши связи\*

Здесь можно включать и отключать различные модули беспроводной связи, установленные в компьютере.

Нажмите <Fn> + <F3>, чтобы открыть окно "Менеджер запуска".

Красный индикатор означает, что модуль выключен. Для подключения к беспроводной сети Wi-Fi/Bluetooth нажмите Вкл. Для отключения нажмите Выкл.

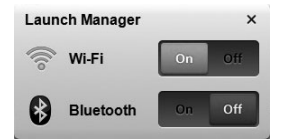

\*Типы модулей связи зависят от конфигурации системы.

#### Вид спереди с закрытой крышкой

|   |                          | ,<br>,<br>1               |                                                                                                    |                                                                                       |                                             |
|---|--------------------------|---------------------------|----------------------------------------------------------------------------------------------------|---------------------------------------------------------------------------------------|---------------------------------------------|
| # | Значок                   | Элемент                   | Описание                                                                                                    |                                                                                       |                                             |
| 1 | *                        | Индикатор<br>питания      | Отображает состо                                                                                                 | ояние питания н                                                                       | компьютера.                                 |
|   |                          | Индикатор<br>аккумулятора | Отображает состо<br>компьютера.<br>1. Зарядка: Этот<br>время зарядки акк<br>2. Полностью зар<br>синим при питани | ояние аккумуля<br>индикатор гори<br>кумулятора.<br>ояжен: Этот ин,<br>и от электросет | тора<br>т желтым во<br>дикатор горит<br>ги. |
|   |                          |                           | Отображает состо<br>3G/Wi-Fi.                                                                                    | ояние подключе                                                                        | ения к сети                                 |
|   | ((ഘ)) Индикатор<br>связи | Индикатор<br>связи        | Горит синим                                                                                                    | Горит<br>оранжевым                                                                    | Не горит                                    |
|   |                          |                           | 3G вкл./Wi-Fi вкл.<br>3G вкл./Wi-Fi откл.                                                                        | 3G откл./<br>Wi-Fi вкл.                                                               | 3G откл./<br>Wi-Fi откл.                    |

#### Вид сзади

|   | 1                  |                                                      |
|---|--------------------|------------------------------------------------------|
| # | Элемент            | Описание                                             |
| 1 | Отсек аккумулятора | В этот отсек устанавливается аккумулятор компьютера. |

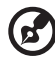

**Примечание:** В вашем компьютере может использоваться аккумулятор, отличный от показанного на рисунке.

### Вид слева

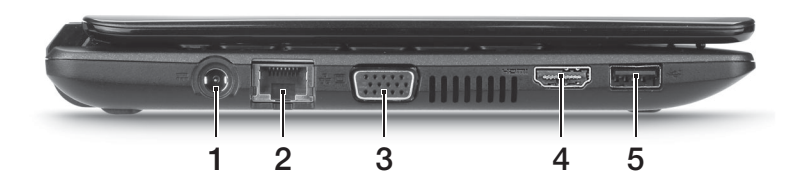

| # | Значок | Элемент                                               | Описание                                                                                         |
|---|--------|-------------------------------------------------------|--------------------------------------------------------------------------------------------------|
| 1 |        | Разъем для<br>подключения питания<br>постоянного тока | Служит для подключения адаптера переменного тока.                                                |
| 2 | ठठ     | Разъем Ethernet<br>(RJ-45)                            | Служит для подключения к сети Ethernet<br>10/100 Мбит/с.                                         |
| 3 |        | Разъем внешнего<br>дисплея (VGA)                      | Служит для подключения устройства<br>отображения (например, внешнего<br>монитора, ЖК-проектора). |
| 4 | нэті   | Разъем HDMI                                           | Служит для подключения к источникам<br>цифрового видео высокой четкости.                         |
| 5 | •      | Разъем USB                                            | Служит для подключения устройств с<br>интерфейсом USB (например, мыши или<br>камеры).            |

# Вид справа

| # | Значок       | Элемент                                                                          | Описание                                                                                                    |
|---|--------------|----------------------------------------------------------------------------------|----------------------------------------------------------------------------------------------------|
| 1 |              | Комбинированное<br>устройство<br>считывания карт<br>памяти различных<br>форматов | Поддерживает форматы Secure Digital<br>(SD), MultiMediaCard (MMC), Memory<br>Stick (MS), Memory Stick PRO (MS PRO)<br>и xD-Picture Card (xD).<br>Примечание: Надавите, чтобы извлечь/<br>вставить карту. Единовременно можно<br>использовать только одну карту памяти. |
| 2 | $\bigcirc$   | Гнездо наушников/<br>динамика/линейный<br>выход                                  | Служит для подключения звуковых<br>устройств к линейному выходу<br>(например, динамиков, наушников).                                                                                                    |
|   | <b>19</b> 10 | Гнездо микрофонного<br>входа                                                     | Служит для подключения внешнего микрофона.                                                                                                    |
| 3 | •            | Порты USB                                                                        | Служит для подключения устройств с<br>интерфейсом USB (например, мыши<br>или камеры).                                                                                                    |
| 4 | K            | Замок типа<br>Kensington                                                         | Служит для подсоединения защитного<br>тросика с замком типа Kensington для<br>предотвращения кражи компьютера.                                                                                                    |

## Вид снизу

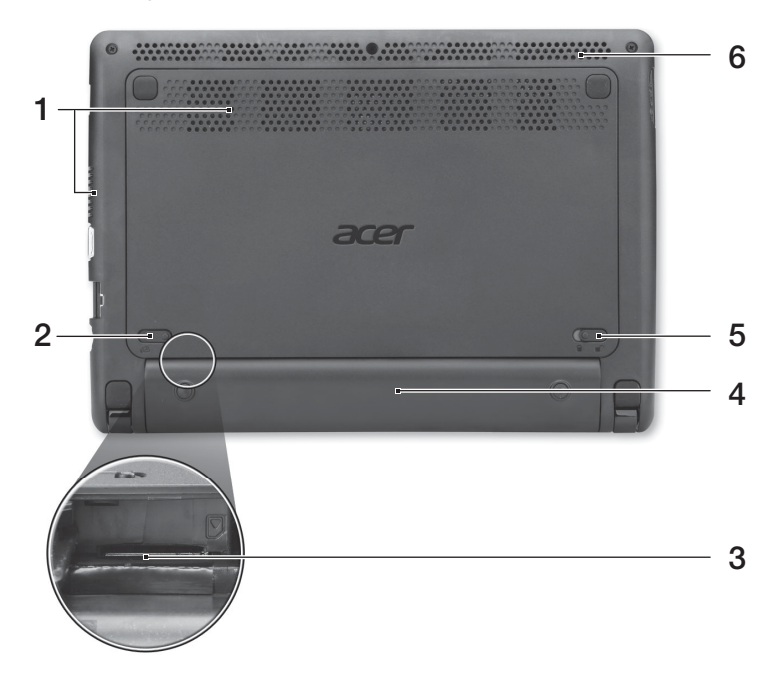

| # | Значок | Элемент                                                   | Описание                                                                                                    |
|---|--------|-----------------------------------------------------------|----------------------------------------------------------------------------------------------------|
| 1 |        | Вентиляционные<br>отверстия и<br>вентилятор<br>охлаждения | Позволяют компьютеру не перегреваться<br>даже при длительной работе.<br>Примечание: Не заслоняйте и не<br>загораживайте входное отверстие<br>вентилятора. |
| 2 |        | Защелка извлечения аккумулятора                           | Разблокирует аккумулятор для его извлечения.                                                                                                    |
| 3 |        | Гнездо для<br>SIM-карты 3G                                | Служит для установки SIM-карты 3G для подключения к сетям 3G (только для определенных моделей).                                                           |
| 4 |        | Отсек аккумулятора                                        | В этот отсек устанавливается<br>аккумулятор компьютера.                                                                                                   |
| 5 |        | Защелка<br>аккумулятора                                   | Служит для фиксации аккумулятора в отсеке.                                                                                                    |
| 6 |        | Динамик                                                   | Выводит звук из компьютера.                                                                                                    |

## Условия эксплуатации

- Температура:
  - Рабочая: От 5°С до 35°С
  - Нерабочая: От -20°С до 65°С
- Влажность (без конденсации):
  - Рабочая: От 20% до 80%
  - Нерабочая: От 20% до 80%

# Komputer serii Aspire One

# Skrócony poradnik

© 2011 Wszelkie prawa zastrzeżone.

Skrócony poradnik komputera serii Aspire One Wydanie oryginalne: 06/2011

Oznaczenie modelu: \_\_\_\_\_\_ Numer seryjny: \_\_\_\_\_\_ Data zakupu: \_\_\_\_\_\_

Miejsce zakupu: \_\_\_\_\_

# Na początek

Dziękujemy za wybranie notebooka PC serii Acer dla celów realizacji potrzeb w zakresie mobilnego przetwarzania.

## Instrukcje

Aby pomóc w korzystaniu z komputera Acer, opracowaliśmy zestaw instrukcji:

Jako pierwszy **plakat instalacyjny** pomoże użytkownikom rozpocząć ustawianie komputera.

Ogólny podręcznik użytkownika komputera serii Aspire One zawiera przydatne informacje dotyczące wszystkich modeli serii Aspire. Obejmuje podstawowe zagadnienia, takie jak używanie klawiatury, dźwięki itd. Należy pamiętać, że Ogólny podręcznik użytkownika, odnosi się czasami do funkcji lub elementów tylko niektórych modeli serii, które nie muszą występować w zakupionym modelu. W takich przypadkach użyto oznaczenia "tylko w niektórych modelach".

Skrócony poradnik przedstawia podstawowe właściwości i funkcje nowego komputera. Aby uzyskać więcej informacji o tym, w jaki sposób nowy komputer może pomóc Ci być bardziej produktywnym, zapoznaj się z podręcznikiem Ogólny podręcznik użytkownika komputera serii Aspire One. Podręcznik ten zawiera szczegółowe informacje dotyczące takich tematów, jak narzędzia systemowe, odzyskiwanie danych, opcje rozszerzeń oraz rozwiązywanie problemów. Oprócz nich, zawiera także informacje na temat gwarancji oraz informacje dotyczące bezpieczeństwa pracy z komputerem przenośnym. Jest on dostępny w formie elektronicznej jako dokument w formacie Portable Document Format (PDF) i jest dostarczany jako zapisany w Twoim notebooku. Wykonaj poniższe czynności, aby uzyskać do niego dostęp:

- 1 Kliknij Start > Wszystkie programy > AcerSystem.
- 2 Kliknij AcerSystem User Guide.
  - C

Uwaga: Aby można było przeglądać ten plik, konieczne jest zainstalowanie programu Adobe Reader. Jeżeli w komputerze nie zainstalowano programu Adobe Reader, kliknięcie opcji **AcerSystem User Guide** spowoduje uruchomienie instalatora programu Adobe Reader. W celu dokończenia instalacji należy wykonać instrukcje wyświetlane na ekranie. Instrukcje dotyczące używania programu Adobe Reader, znajdują się w menu **Pomocy i obsługi technicznej**.

# Zapoznanie z notebookiem Acer

Po ustawieniu komputera jak to przedstawiono na ilustracji w **plakacie instalacyjnym**, przyjrzyjmy się nowemu notebookowi Acer.

#### Widok z góry

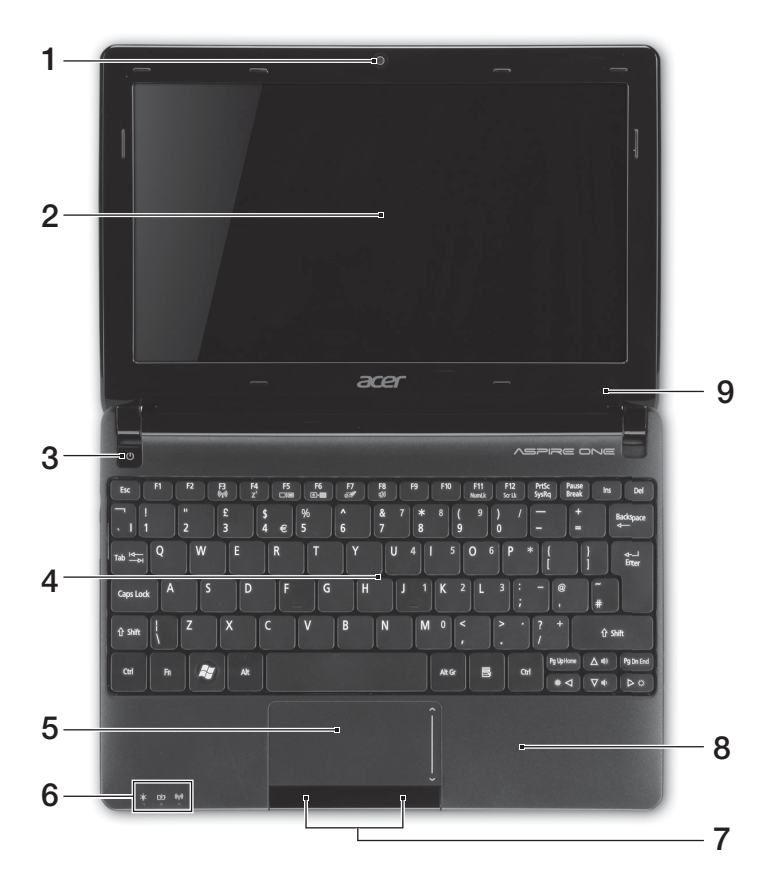

| # | lkona | Element                            | Opis                                                                                                |
|---|-------|------------------------------------|----------------------------------------------------------------------------------------------------|
| 1 |       | Zintegrowana<br>kamera internetowa | Kamera internetowa do komunikacji wideo<br>(konfiguracja może być różna w zależności od<br>modelu). |

| # | Ikona      | Element                              | Opis                                                                                                    |
|---|------------|--------------------------------------|----------------------------------------------------------------------------------------------------|
| 2 |            | Ekran wyświetlacza                   | Nazywany jest także wyświetlaczem<br>ciekłokrystalicznym (Liquid-Crystal Display;<br>LCD), wyświetla informacje wyjściowe<br>komputera (konfiguracja może być różna w<br>zależności od modelu). |
| 3 | $\bigcirc$ | Przycisk zasilania                   | Służy do włączania i wyłączania komputera.                                                                                                    |
| 4 |            | Klawiatura                           | Umożliwia wprowadzanie danych do komputera.                                                                                                    |
| 5 |            | Touchpad                             | Dotykowe urządzenie wskazujące, które działa jak myszka komputerowa.                                                                                                    |
| 6 |            | Wskaźniki stanu <sup>1</sup>         | Diody LED (ang. Light-Emitting Diodes), które<br>zapalają się i gasną, pokazując stan funkcji i<br>podzespołów komputera.                                                                       |
| 7 |            | Przyciski kliknięć<br>(lewy i prawy) | Działanie lewego i prawego przycisku jest<br>podobne do działania lewego i prawego<br>przycisku myszki.                                                                                         |
| 8 |            | Podparcie<br>nadgarstków             | Wygodne podparcie dłoni podczas używania komputera.                                                                                                    |
| 9 |            | Mikrofon                             | Wewnętrzny mikrofon do rejestrowania dźwięku.                                                                                                    |

1. Wskaźniki panelu czołowego są widoczne nawet po zamknięciu pokrywy komputera.

#### Klawisze skrótów

Komputer umożliwia używanie klawiszy skrótów lub kombinacji klawiszy w celu uzyskania dostępu do większości kontrolowanych parametrów, takich jak jasność ekranu czy ustawienia głośności.

Aby uaktywniać klawisze skrótów, naciśnij i przytrzymaj klawisz **<Fn>** przed naciśnięciem innego klawisza w kombinacji klawisza skrótu.

| Klawisz skrótu        | Ikona                | Funkcja     | Opis                                                                                                    |
|-----------------------|----------------------|-------------|----------------------------------------------------------------------------------------------------|
| <fn> + <f3></f3></fn> | ((( <sub>*</sub> ))) | Komunikacja | Włącza/wyłącza urządzenia<br>komunikacyjne komputera. (urządzenia<br>komunikacyjne mogą być różne w<br>zależności od konfiguracji.) |
| <fn> + <f4></f4></fn> | Z <sup>z</sup>       | Uśpienie    | Powoduje przejście komputera do trybu Wstrzymanie.                                                                                  |

| Klawisz skrotu          | ікопа        | Funkcja                      | Opis                                                                                                    |
|-------------------------|--------------|------------------------------|----------------------------------------------------------------------------------------------------|
| <fn> + <f5></f5></fn>   |              | Przełączenie<br>wyświetlania | Umożliwia przełączanie sygnału<br>wyjściowego wyświetlacza na ekran<br>wyświetlacza lub na zewnętrzny monitor<br>(jeśli jest przyłączony) lub na oba.                                                                                                    |
| <fn> + <f6></f6></fn>   | ₩ <b>•</b>   | Pusty ekran                  | Wyłącza podświetlenie ekranu<br>wyświetlacza w celu oszczędzania<br>energii. Naciśnij dowolny klawisz w celu<br>przywrócenia wyświetlania.                                                                                                    |
| <fn> + <f7></f7></fn>   | 04           | Przełączenie<br>touchpada    | Umożliwia włączanie i wyłączanie<br>wewnętrznego touchpada.                                                                                                    |
| <fn> + <f8></f8></fn>   | 财            | Przełączanie<br>głośnika     | Umożliwia włączanie i wyłączanie<br>głośników.                                                                                                    |
| <fn> + <f11></f11></fn> |              | NumLk                        | Kiedy włączona jest funkcja NumLk,<br>wbudowany blok klawiszy działa w trybie<br>numerycznym. Klawisze działają jak<br>klawisze kalkulatora (zawierają<br>operatory arytmetyczne +, -, * oraz /).<br>Tryb ten jest zalecany przy dużej ilości<br>wprowadzanych danych liczbowych.<br>Lepszym rozwiązaniem jest podłączenie<br>zewnętrznej klawiatury.<br>< <b>Fn&gt; + <f11></f11></b> tylko w niektórych<br>modelach. |
| <fn> + <f12></f12></fn> |              | Scroll Lock                  | Kiedy włączona jest funkcja Scroll Lock,<br>ekran przesuwa się o jedną linię w górę<br>lub w dół, przy naciśnięciu odpowiednio<br>strzałki w górę lub w dół. Scr Lk nie<br>działa z niektórymi aplikacjami.                                                                                                    |
| <fn> + &lt;⊳&gt;</fn>   | $\mathbf{x}$ | Zwiększenie<br>jasności      | Zwiększa jasność ekranu.                                                                                                    |
| <fn> + &lt;⊲&gt;</fn>   | 兼            | Zmniejszenie<br>jasności     | Zmniejsza jasność ekranu.                                                                                                    |
| <fn> + &lt;∆&gt;</fn>   |              | Zwiększenie<br>głośności     | Zwiększa głośność dźwięku (tylko w niektórych modelach).                                                                                                    |
| <fn> + &lt;♡&gt;</fn>   |              | Zmniejszenie<br>głośności    | Zmniejsza głośność dźwięku<br>(tylko w niektórych modelach).                                                                                                    |

#### Korzystanie z klawisza komunikacji\*

Tutaj można włączyć lub wyłączyć różne urządzenia łączności bezprzewodowej w komputerze.

Naciśnij przyciski **<Fn> + <F3>**, aby otworzyć okno aplikacji Menedżer uruchamiania.

Czerwony znacznik informuje o wyłączeniu urządzenia. Kliknij Wł., aby włączyć połączenie Wi-Fi/Bluetooth. Kliknij Wył. wyłączyć połączenie.

Launch Manager ×

\* Urządzenia komunikacyjne mogą być różne w zależności od modelu.

### Widok z przodu (pokrywa zamknięta)

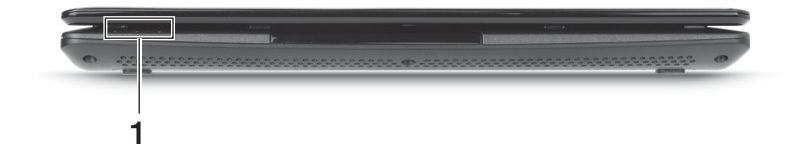

| # | Ikona                        | Element                 | Opis                                                                                                    |                                                 |                        |  |
|---|------------------------------|-------------------------|----------------------------------------------------------------------------------------------------|-------------------------------------------------|------------------------|--|
|   | ×.                           | Wskaźnik<br>zasilania   | Wskazuje stan zasilania komputera.                                                                                                    |                                                 |                        |  |
| 1 | Wskaźnik<br>akumulatora<br>1 | Wskaźnik<br>akumulatora | Wskazuje stan akumulatora komputera.<br><b>1. Ładowanie:</b> Świeci żółtym światłem, gdy<br>akumulator jest ładowany.<br><b>2. Pełne naładowanie:</b> Świeci niebieskim<br>światłem podczas pracy w trybie zasilania<br>prądem przemiennym. |                                                 |                        |  |
|   | (((:)))                      | Wskaźnik<br>komunikacji | Wskazuje stan kom<br>Świeci na niebiesko                                                                                                    | nunikacji sieci 30<br>Świeci na<br>pomarańczowo | G/Wi-Fi.<br>Nie świeci |  |
|   | ~                            |                         | Wł. 3G/Wł. Wi-Fi<br>Wł. 3G/Wył. Wi-Fi                                                                                                    | Wył. 3G/<br>Wł. Wi-Fi                           | Wył. 3G/<br>Wył. Wi-Fi |  |

## Widok z tyłu

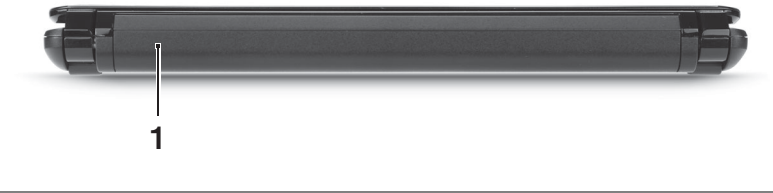

| # | Element          | Opis                           |
|---|------------------|--------------------------------|
| 1 | Wnęka na baterię | Przechowuje baterię komputera. |

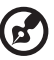

.....

**Uwaga:** Komputer może być wyposażony w inną baterię niż przedstawiona na ilustracji.

## Widok z lewej

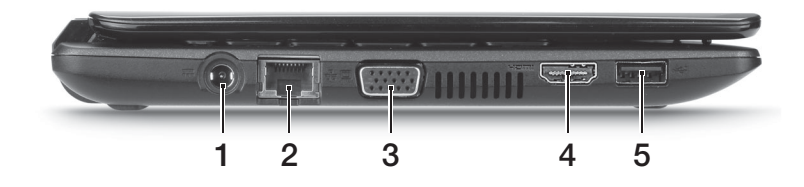

| # | Ikona      | Element                                 | Opis                                                                                            |
|---|------------|-----------------------------------------|-------------------------------------------------------------------------------------------------|
| 1 |            | Gniazdo zasilania                       | Gniazdo zasilacza.                                                                              |
| 2 | <u>ठ</u> ठ | Port Ethernet (RJ-45)                   | Służy do łączenia z siecią Ethernet 10/100.                                                     |
| 3 |            | Port zewnętrznego<br>wyświetlacza (VGA) | Służy do przyłączania urządzenia<br>wyświetlającego (np. zewnętrzny monitor,<br>projektor LCD). |
| 4 | нэті       | Port HDMI                               | Obsługuje połączenia cyfrowego wideo o<br>wysokiej rozdzielczości.                              |
| 5 | •          | Port USB                                | Służy do przyłączania urządzeń USB<br>(np. mysz USB, aparat cyfrowy USB).                       |

# Widok z prawej

| # | Ikona      | Element                                             | Opis                                                                                                    |
|---|------------|-----------------------------------------------------|----------------------------------------------------------------------------------------------------|
| 1 |            | Wielofunkcyjny czytnik<br>kart pamięci              | Obsługuje następujące typy kart: Secure<br>Digital (SD), MultiMediaCard (MMC),<br>Memory Stick (MS), Memory Stick PRO<br>(MS PRO) oraz xD-Picture Card (xD).<br><b>Uwaga:</b> Aby wyjąć/zainstalować kartę,<br>wciśnij ją delikatnie. Jednorazowo można<br>obsługiwać tylko jedną kartę. |
| 2 | $\bigcirc$ | Gniazdo słuchawki/<br>głośniki/wyjścia<br>liniowego | Służy do przyłączania urządzeń liniowego<br>wyjścia audio (np. głośniki, słuchawki).                                                                                                    |
| / | 100        | Gniazdo mikrofonowe                                 | Służy do przyłączania sygnału z<br>zewnętrznych mikrofonów.                                                                                                    |
| 3 | •          | Porty USB                                           | Służą do przyłączania urządzeń USB<br>(np. mysz USB, aparat cyfrowy USB).                                                                                                    |
| 4 | К          | Gniazdo blokady<br>Kensington                       | Służy do podłączania blokady zgodnej ze standardem firmy Kensington.                                                                                                    |

# Widok od strony podstawy

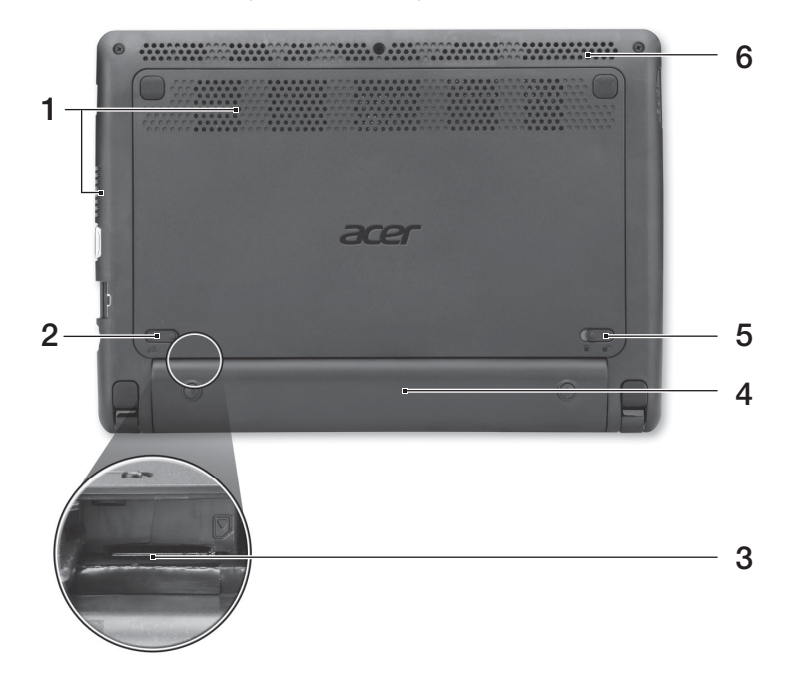

| # | Ikona | Element                                | Opis                                                                                                    |
|---|-------|----------------------------------------|----------------------------------------------------------------------------------------------------|
| 1 |       | Otwory wentylacyjne<br>oraz wentylator | Umożliwiają chłodzenie komputera nawet<br>podczas długotrwałego użytkowania.<br><b>Uwaga:</b> Nie wolno zakrywać ani blokować<br>otworu wentylatora. |
| 2 |       | Blokada baterii                        | Umożliwia zwolnienie i wyjęcie baterii.                                                                                                    |
| 3 |       | Gniazdo karty SIM 3G                   | Akceptuje karty SIM 3G do połączeń 3G (tylko w niektórych modelach).                                                                                 |
| 4 |       | Wnęka na baterię                       | Przechowuje baterię komputera.                                                                                                    |
| 5 |       | Zatrzask baterii                       | Pozwala zabezpieczyć baterię w<br>prawidłowej pozycji.                                                                                               |
| 6 |       | Głośnik                                | Emituje dźwięk z komputera.                                                                                                    |

### Warunki środowiska

- Temperatura:
  - Podczas pracy: Od 5°C do 35°C
  - Podczas przechowywania: Od -20°C do 65°C
- Wilgotność (bez kondensacji pary):
  - Podczas pracy: Od 20% do 80%
  - Podczas przechowywania: Od 20% do 80%

# Aspire One sorozat

# Rövid útmutató

© 2011 Minden jog fenntartva.

Aspire One sorozat Rövid útmutató Eredeti kiadás: 06/2011

| Modellszám:         |
|---------------------|
| Sorozatszám:        |
| Vásárlás időpontja: |
| Vásárlás helye:     |

# Az első lépések

Köszönjük, hogy mobil számítástechnikai feladatai elvégzéséhez egy Acer sorozatú hordozható számítógépet választott!

# Útmutatók

Minden segítséget szeretnénk megadni Önnek új Acer gépének használatához, ezért a következő útmutatókat dolgoztuk ki:

Első lépésként a **telepítési poszteren** szereplő útmutatást követve helyezze üzembe a számítógépet.

Az **Aspire One sorozat általános felhasználói útmutató** ja az Aspire terméksorozat összes tagjára vonatkozó tartalmaz hasznos tudnivalókat. Olyan alapvető témaköröket tartalmaz, mint a billentyűzet és hang, stb. Felhívjuk figyelmét arra, hogy jellegéből fakadóan a **generikus felhasználói útmutató** egyes esetekben olyan funkcióra vagy szolgáltatásra is hivatkozhat, amely a terméksorozatnak csak bizonyos tagjain érhető el, és amelyet az Ön által megvásárolt típus nem támogat. Az ilyen eseteket a szövegben a "csak bizonyos modellek esetében" vagy hasonló megjegyzés jelöli.

A **Rövid útmutató** ismerteti új számítógépének alapvető jellemzőit és funkciót. A számítógép még hatékonyabb használatával kapcsolatban az **Aspire One sorozat generikus felhasználói útmutató** tartalmaz útmutatást. Ez a kézikönyv részletes információkat tartalmaz például az előre telepített segédprogramokról, az adat-helyreállításról, a bővítési lehetőségekről és a hibaelhárításról. Emellett ismerteti a garanciával kapcsolatos tudnivalókat, valamint a számítógépre vonatkozó általános szabályokat és biztonsági előírásokat. A kézikönyv Portable Document Format (PDF) formátumú, és gyárilag telepítve van a számítógépre. Megnyitásához kövesse az alábbi lépéseket:

- 1 Kattintson a következő elemekre: Start > Minden program > AcerSystem.
- 2 Kattintson a következő elemre: AcerSystem User Guide.

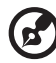

Megjegyzés: A fájl megtekintéséhez szükség van az Adobe Reader alkalmazásra. Ha az Adobe Reader nincs telepítve a számítógépre, akkor az

alkalmazásra. Ha az Adobe Reader nincs telepítve a számítógépre, akkor az AcerSystem User Guide elemre kattintva először az Adobe Reader telepítőprogramja jelenik meg. A telepítés elvégzéséhez kövesse a képernyőn megjelenő utasításokat. Az Adobe Reader használatával kapcsolatban a Súgó és támogatás menüben talál útmutatást.

# Ismerkedjen meg új Acer gépével!

Miután a **telepítési poszter** alapján üzembe helyezte a számítógépet, ismerkedjen meg új Acer notebookjával!

#### Felülnézet

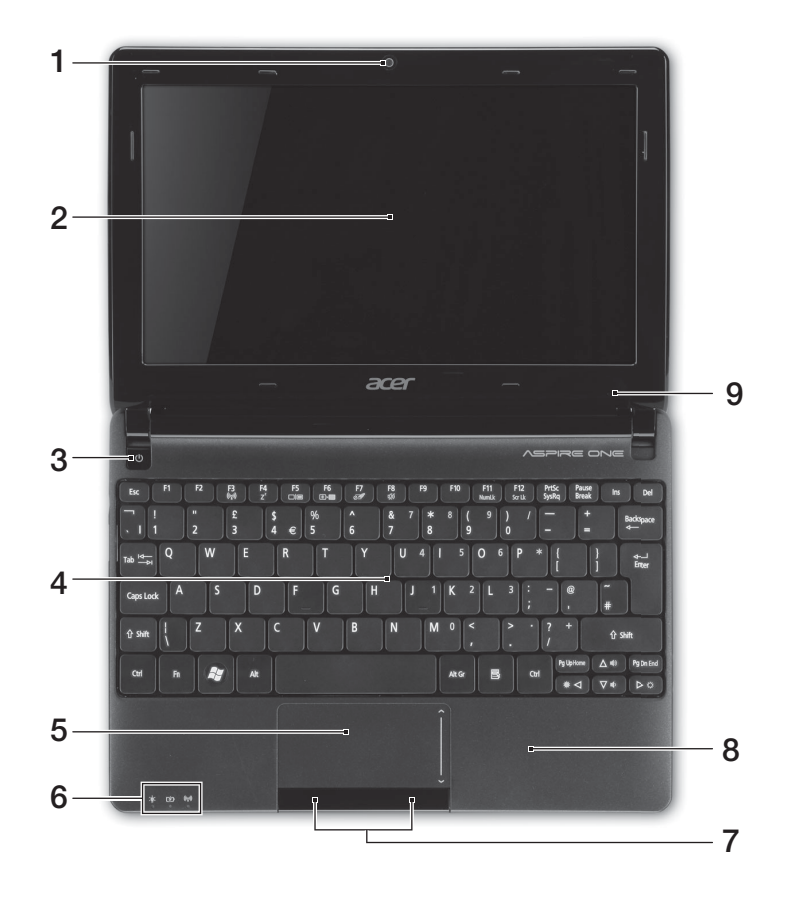

| # | lkon | Elem                   | Leírás                                                                               |
|---|------|------------------------|--------------------------------------------------------------------------------------|
| 1 |      | Beépített<br>webkamera | Webkamera videokommunikációs célokra<br>(a konfiguráció típustól függően változhat). |

| # | lkon       | Elem                                | Leírás                                                                                                    |
|---|------------|-------------------------------------|----------------------------------------------------------------------------------------------------|
| 2 |            | Kijelző                             | Más néven folyadékkristályos kijelző<br>(Liquid-Crystal Display, LCD), a számítógép<br>kimenetét jeleníti meg (a konfiguráció típustól<br>függően változhat). |
| 3 | $\bigcirc$ | Bekapcsoló gomb                     | Be- és kikapcsolja a számítógépet.                                                                                                    |
| 4 |            | Billentyűzet                        | Az adatbevitel eszköze.                                                                                                    |
| 5 |            | Érintőpad                           | Érintésérzékeny mutatóeszköz, a számítógépek<br>egeréhez hasonlóan működik.                                                                                   |
| 6 |            | Állapotjelző<br>fények <sup>1</sup> | Fénykibocsátó diódák (Light-Emitting Diode,<br>LED), fényükkel a számítógép funkcióinak és<br>összetevőinek állapotát jelzik.                                 |
| 7 |            | Kattintógombok<br>(bal és jobb)     | A bal és a jobb gomb az egér bal és jobb<br>gombjához hasonlóan működik.                                                                                      |
| 8 |            | Csuklótámasz                        | Kényelmes támaszkodási felület a számítógép<br>használatának idejére.                                                                                         |
| 9 |            | Mikrofon                            | Belső mikrofon hangfelvételek készítéséhez.                                                                                                    |

1. Az előlap jelzői akkor is láthatók, ha a számítógép fedele le van hajtva.

## Gyorsbillentyűk

A számítógép a legtöbb beállítás elérését gyorsbillentyűkkel vagy billentyűkombinációkkal teszi lehetővé; ilyen például a képernyő fényereje és a hangerő.

Gyorsbillentyű használatához nyomja le és tartsa lenyomva az **<Fn>** billentyűt, a billentyűkombináció másik billentyűjét csak ezt követően nyomja le.

| Gyorsbillentyű        | lkon             | Funkció                          | Leírás                                                                                                    |
|-----------------------|------------------|----------------------------------|----------------------------------------------------------------------------------------------------|
| <fn> + <f3></f3></fn> | (((••))          | Kommunikáció                     | A számítógép kommunikációs<br>moduljainak be- és kikapcsolására<br>használható. (A kommunikációs modulok<br>konfigurációtól függően eltérők lehetnek.) |
| <fn> + <f4></f4></fn> | $\mathbf{Z}^{z}$ | Alvó állapot                     | A számítógépet alvó üzemmódba helyezi.                                                                                                    |
| <fn> + <f5></f5></fn> |                  | A kijelző be- és<br>kikapcsolása | Vált a következő megjelenítési módok<br>között: kijelző, külső monitor<br>(ha csatlakoztatva van), illetve mindkettő.                                  |
| <fn> + <f6></f6></fn> | ₩ <b>•</b>       | Kijelző<br>kikapcsolása          | Kikapcsolja a kijelző háttérvilágítását,<br>ezzel energiát takarítva meg.<br>A háttérvilágítás bármely billentyű<br>megnyomására visszakapcsol.        |

| Gyorsbillentyű          | lkon           | Funkció                             | Leírás                                                                                                    |
|-------------------------|----------------|-------------------------------------|----------------------------------------------------------------------------------------------------|
| <fn> + <f7></f7></fn>   | 01             | Az érintőpad be-<br>és kikapcsolása | A beépített érintőpad be- és<br>kikapcsolása.                                                                                                    |
| <fn> + <f8></f8></fn>   | 财              | Hangszóró be-<br>és kikapcsolása    | A hangszórók be- és kikapcsolását teszi<br>lehetővé.                                                                                                    |
| <fn> + <f11></f11></fn> |                | Num Lock                            | Amikor a Num Lock be van kapcsolva, a<br>beágyazott billentyűzet numerikus<br>üzemmódban működik. A billentyűk<br>számológépként működnek (a számtani<br>műveletekkel: +, -, * és / együtt).<br>Akkor használja ezt az üzemmódot,<br>ha sok numerikus adatot kíván bevinni.<br>Ennél jobb megoldás a külső numerikus<br>billentyűzet használata.<br>< <b>Fn&gt; + <f11></f11></b> csak bizonyos típusok<br>esetében. |
| <fn> + <f12></f12></fn> |                | Scroll Lock                         | Amikor a Scroll Lock be van kapcsolva,<br>akkor a képernyő tartalma a felfelé vagy<br>a lefelé mutató nyíllal jelölt billentyű<br>megnyomásakor egy sorral feljebb vagy<br>lejjebb gördül. A Scroll Lock egyes<br>alkalmazásoknál nem működik.                                                                                                    |
| <fn> + &lt;⊳&gt;</fn>   | $\dot{\nabla}$ | Fényerő<br>növelése                 | Növeli a kijelző fényerejét.                                                                                                    |
| <fn> + &lt;⊲&gt;</fn>   | 兼              | Fényerő<br>csökkentése              | Csökkenti a kijelző fényerejét.                                                                                                    |
| <fn> + &lt;∆&gt;</fn>   |                | Hangerő<br>növelése                 | Növeli a hangerőt (csak bizonyos típusok esetében).                                                                                                    |
| <fn> + &lt;♡&gt;</fn>   |                | Hangerő<br>csökkentése              | Csökkenti a hangerőt (csak bizonyos típusok esetében).                                                                                                    |

# A kommunikációs gomb használata\*

A számítógép különféle vezeték nélküli kommunikációs moduljait az alábbiak szerint kapcsolhatja be és ki.

Az <**Fn**> + <**F3**> billentyűkombinációval nyissa meg a Launch Manager ablakát.

A kapcsoló vörös színe jelzi, hogy a modul ki van kapcsolva. A Wi-Fi/Bluetooth kapcsolat engedélyezéséhez kattintson a Be gombra. A kapcsolat letiltáshoz kattintson a Ki gombra.

Launch Manager ×

\* A kommunikációs modulok konfigurációtól függően eltérők lehetnek.

#### Elölnézet lehajtott kijelzővel

|     |          | 1                             |                                                                                                    |                                          |                                      |
|-----|----------|-------------------------------|----------------------------------------------------------------------------------------------------|------------------------------------------|--------------------------------------|
| #   | lkon     | Elem                          | Leírás                                                                                                    |                                          |                                      |
| 1 . | *        | Üzemállapot<br>jelzőfénye     | A számítógép üzemállapotát jelzi.                                                                                                    |                                          |                                      |
|     | C⁄D      | Akkumulátor<br>állapotjelzője | Az akkumulátor üzemállapotát jelzi.<br><b>1. Töltés:</b> Sárgán világít, ha az akkumulátor<br>töltése folyamatban van.<br><b>2. Teljesen feltöltve:</b> Hálózati tápellátás<br>használatakor kéken világít. |                                          |                                      |
|     |          | Kommunikáció<br>jelző         | A 3G/Wi-Fi kommunikáció állapotát jelzi.                                                                                                    |                                          |                                      |
|     | (((••))) |                               | Kék jelzőfény<br>bekapcsolva                                                                                                    | Narancssárga<br>jelzőfény<br>bekapcsolva | Kikapcsolva                          |
|     |          |                               | 3G bekapcsolva/<br>Wi-Fi bekapcsolva<br>3G bekapcsolva/<br>Wi-Fi kikapcsolva                                                                                                    | 3G kikapcsolva/<br>Wi-Fi bekapcsolva     | 3G kikapcsolva/<br>Wi-Fi kikapcsolva |

#### Hátulnézet

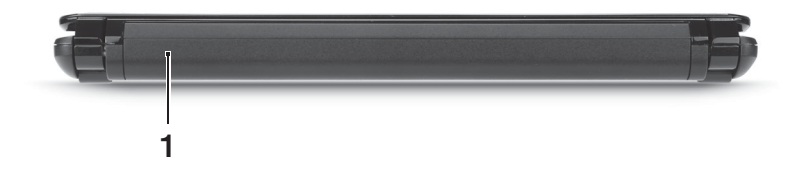

| # | Elem                | Leírás                                 |
|---|---------------------|----------------------------------------|
| 1 | Akkumulátorfoglalat | A számítógép akkumulátorát fogadja be. |

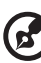

. . . . . . . . . . . . . . . . . .

**Megjegyzés:** Az Ön számítógépe másféle akkumulátorral rendelkezhet, mint a képen lévő.

### Bal oldali nézet

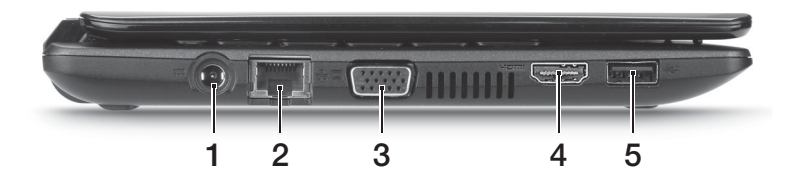

| # | lkon | Elem                          | Leírás                                                                                    |
|---|------|-------------------------------|-------------------------------------------------------------------------------------------|
| 1 |      | Egyenáramú<br>bemeneti aljzat | A váltakozó áramú hálózati adapter<br>csatlakoztatását teszi lehetővé.                    |
| 2 | 융    | Ethernet (RJ-45) port         | Ethernet 10/100 típusú hálózattal képes<br>biztosítani a kapcsolatot.                     |
| 3 |      | Külső kijelző (VGA)<br>port   | Megjelenítő eszköz (pl. külső monitor vagy LCD kivetítő) csatlakoztatását teszi lehetővé. |
| 4 | нәті | HDMI port                     | A nagy felbontású, digitális<br>videokapcsolatokat támogatja.                             |
| 5 | €    | USB port                      | USB eszközök (pl. USB-s egér vagy kamera) csatlakoztatását teszi lehetővé.                |

## Jobb oldali nézet

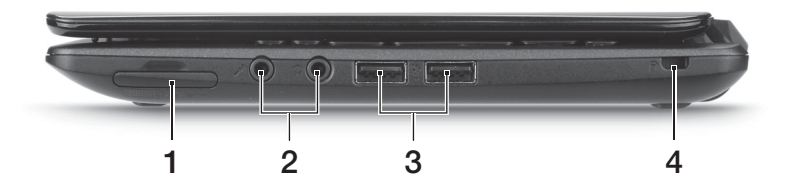

| # | lkon                            | Elem                                                | Leírás                                                                                                    |
|---|---------------------------------|-----------------------------------------------------|----------------------------------------------------------------------------------------------------|
| 1 | AULTIMEDIAGAD<br>SP<br>D<br>PRO | Multifunkciós<br>kártyaolvasó                       | Secure Digital (SD), MultiMediaCard (MMC),<br>Memory Stick (MS), Memory Stick PRO<br>(MS PRO) és xD-Picture Card (xD) kártyák<br>fogadására képes.<br><b>Megjegyzés:</b> A kártyák finoman benyomva<br>helyezhetők be és vehetők ki. Egyszerre csak<br>egyféle kártya használatára van lehetőség. |
| 2 | $\bigcirc$                      | Fejhallgató/<br>hangszóró/<br>vonali kimenet aljzat | Hangkimeneti eszközök (pl. hangszórók,<br>fejhallgató).                                                                                                    |
|   | 100                             | Mikrofonbemenet<br>aljzat                           | Külső mikrofon csatlakoztatását teszi<br>lehetővé.                                                                                                    |
| 3 | •                               | USB portok                                          | USB eszközök (pl. USB-s egér vagy kamera) csatlakoztatását teszi lehetővé.                                                                                                    |
| 4 | К                               | Kensington záraljzat                                | Kensington számítógépes biztonsági zár<br>alkalmazását teszi lehetővé.                                                                                                    |

## Alulnézet

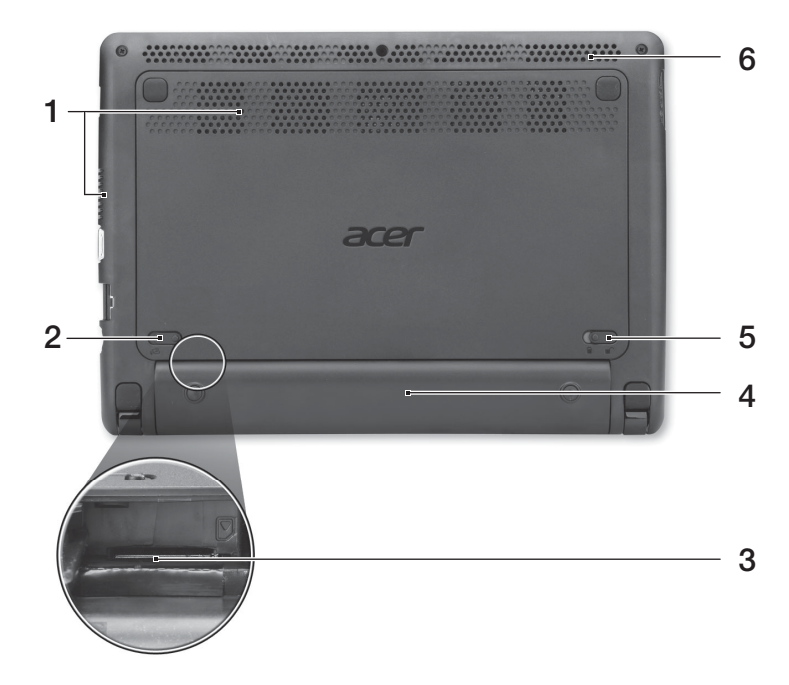

| # | lkon | Elem                                  | Leírás                                                                                                    |
|---|------|---------------------------------------|----------------------------------------------------------------------------------------------------|
| 1 |      | Szellőzőnyílások és<br>hűtőventilátor | Segítségükkel még hosszas használat<br>esetén is fenntartható a számítógép<br>megfelelő üzemi hőmérséklete.<br><b>Megjegyzés:</b> A ventilátor nyílását nem<br>szabad elfedni, illetve a levegő áramlását<br>egyéb módon sem szabad akadályozni. |
| 2 |      | Akkumulátor<br>kioldógombja           | Az akkumulátor eltávolítását teszi lehetővé.                                                                                                    |
| 3 |      | 3G SIM-kártyafoglalat                 | 3G-kapcsolat létesítésére használható 3G<br>SIM-kártya behelyezésére alkalmas<br>(csak bizonyos típusok esetében).                                                                                                    |
| 4 |      | Akkumulátorfoglalat                   | A számítógép akkumulátorát fogadja be.                                                                                                    |
| 5 |      | Akkumulátor retesze                   | Az akkumulátor rögzítését biztosítja.                                                                                                    |
| 6 |      | Hangszóró                             | Hangot bocsát ki számítógépéről.                                                                                                    |

## Környezet

- Hőmérséklet:
  - Üzemeltetés: 5°C 35°C
  - Kikapcsolt állapotban: -20°C 65°C
- Páratartalom (kicsapódás nélkül):
  - Üzemeltetés: 20% 80%
  - Kikapcsolt állapotban: 20% 80%